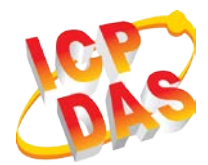

# GW-7828 快速上手指南

v1.00, 2020年01月

# 包裝內容清單

除了『快速上手指南』外,此產品內容還包括以下配件:

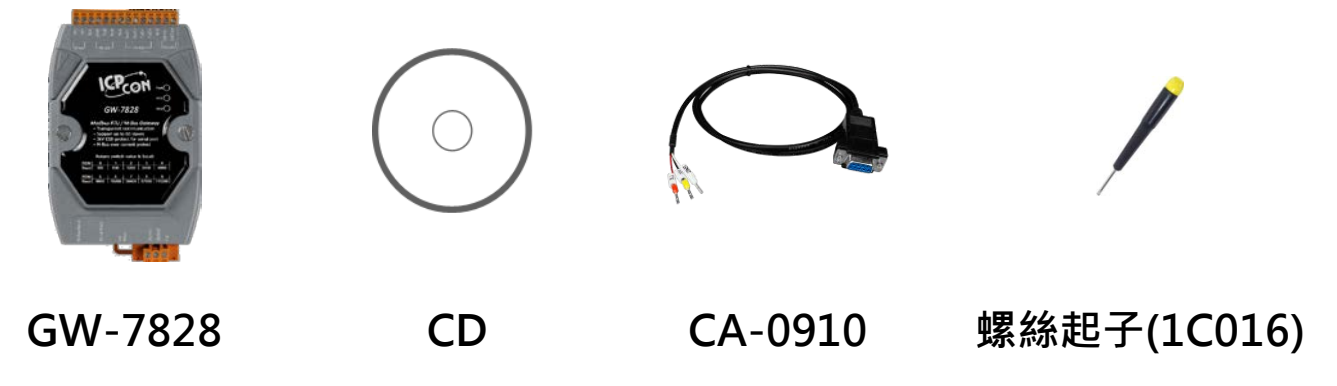

More detail about GW-7828

http://www.icpdas.com/root/product/solutions/industrial\_comm unication/fieldbus/m-bus/converter/gw-7828.html

### 1. 外觀

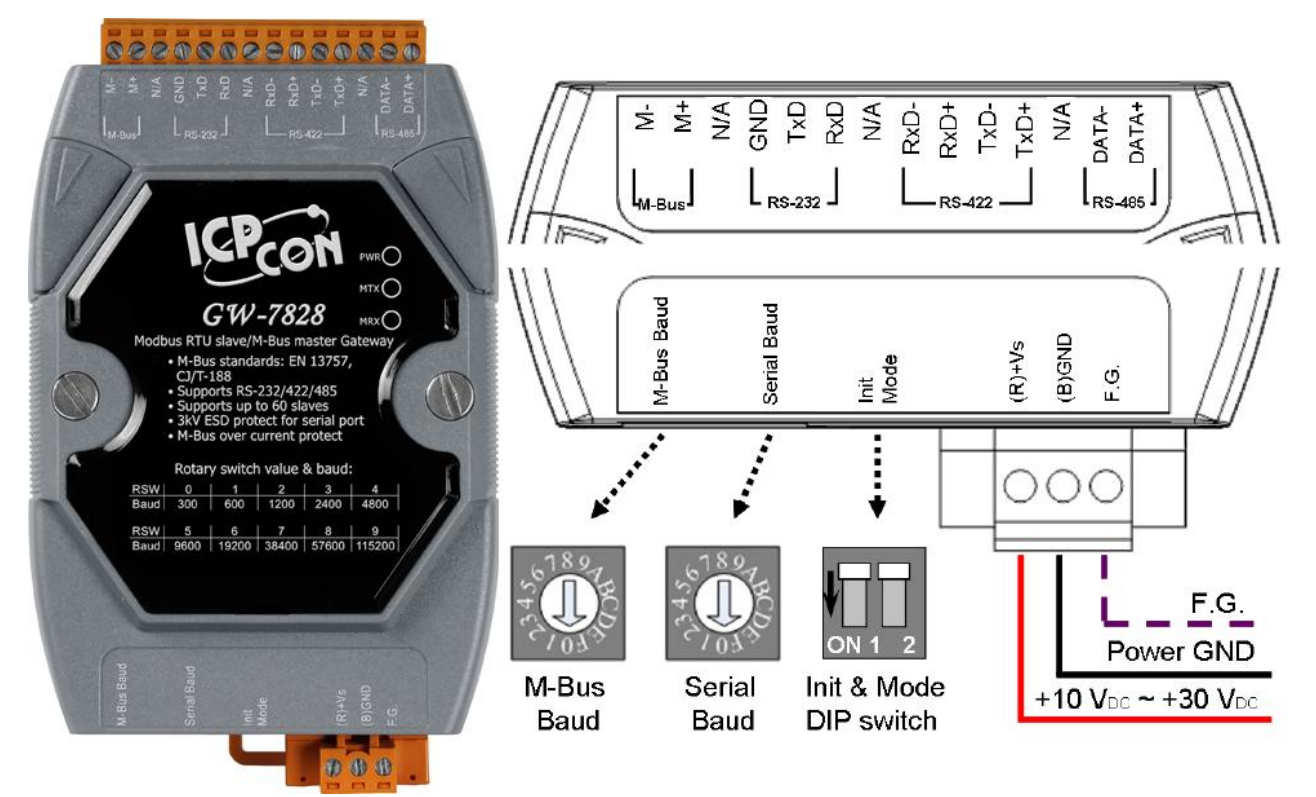

## 2. 旋鈕開關

|                                 | Switch | Baud rate (bps) | Format            |
|---------------------------------|--------|-----------------|-------------------|
| 1890<br>09870<br>09870<br>09870 | 0      | 300             |                   |
|                                 | 1      | 600             |                   |
|                                 | 2      | 1200            |                   |
|                                 | 3      | 2400            |                   |
|                                 | 4      | 4800            | M-Bus Port:8,e,1  |
|                                 | 5      | 9600            | Serial Port:8,n,1 |
|                                 | 6      | 19200           |                   |
|                                 | 7      | 38400           |                   |
|                                 | 8      | 57600           |                   |
|                                 | 9      | 115200          |                   |
|                                 | A~F    | User defined    | User defined      |

### 3. 指撥開關

|        | Init Pin | Mode Pin | Description          |
|--------|----------|----------|----------------------|
|        | OFF      | OFF      | Operation Mode       |
|        | OFF      | ON       | Configure Mode       |
| ON 1 2 | ON       | OFF      | Firmware Update Mode |
|        | ON       | ON       | Reserved             |

## 4. 設定

GW-7828工具軟體 (MBus Utility) 可在以下連結下載 http://ftp.icpdas.com.tw/pub/cd/fieldbus\_cd/mbus/gateway/gw-7828/software/

#### 步驟 1:

將電腦的 COM 埠與 GW-7828 的 RS-232 埠連接,同時將要通訊的表也接上。 將指撥開關設定到設定模式(Mode ON),然後將模組上電。

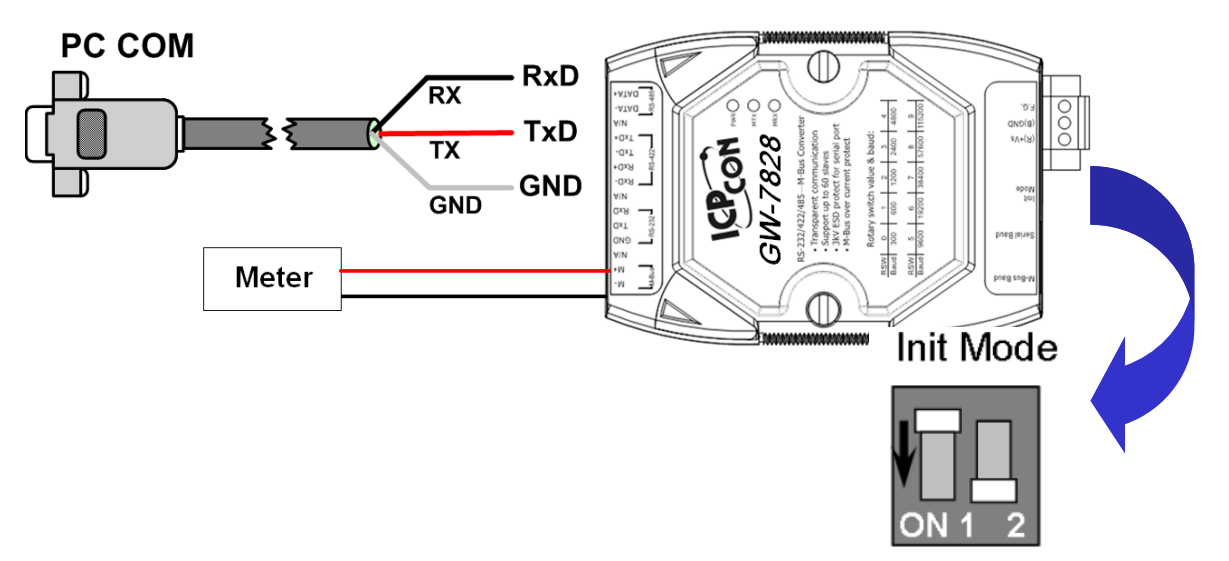

#### 步驟 2:

執行 M-Bus 工具軟體,在 Configure 頁籤下選擇正確的 COM 埠號然後按下連線鈕。

| • M | I-Bus Utility v1.2 |            | - • ×   |
|-----|--------------------|------------|---------|
| Co  | onfigure Gateway   | Reader     |         |
|     | Module :           | COM Port 👻 |         |
| 0   | COM Port:          | COM3 👻     |         |
|     | Baud rate:         | 115200     | Connect |

#### <u>步驟 3:</u>

連線後·M-Bus 工具軟體會顯示目前 GW-7828 的設定值·可以參考 GW-7828 的使用手冊來設定 M-Bus 錶頭的通訊·Save 完成後再用 Export 將設定檔匯出。

| #M-Bus Utility v1.2                                                                                                    | - D 🗙 - M-Bus Utility v1.2                                                                                                    |
|----------------------------------------------------------------------------------------------------|----------------------------------------------------------------------------------------------------|
| GW-7828         Meter           Firmware Version         Support Data Format         Node           1.00         Data bit         Parity bit         Stop bit         1           5,6,7,8         n.e.o.,1,0         1 or 2         1                                     | ode ID (Hex) 1 Set Police Serial Protocol: BE1757                                                                                                    |
| Motor         Rotary switch mapping table           M-Bus Baud Rate         R\$232/422/485 Baud Rat           0:         300,8,e,1         8:         57600,8,e,1           0:         300,8,e,1         8:         57600,8,e,1                                           | Rate<br>600,9,n,1                                                                                                    |
| 1: 600,8,e,1 9: 115200,8,e,1 1: 600,8,n,1 9: 115200<br>2: 1200 8 e 1 A: Her Defined (e., 2: 1200 8 n.1 A: Here D                                                                                                    | 5200,8,n,1<br><b>Cycle (3):</b> 60<br><b>Cycle (3):</b> 60<br><b>Cycle (3):</b> |
| 3:         2400,8,e,1         B:         User Defined         Set         3:         2400,8,n,1         B:         User Defined                                                                                                    | er Defined Set                                                                                                    |
| 4:         4800,8,e,1         C:         User Defined         Set         4:         4800,8,e,1         C:         User Defined           5:         9600,8,e,1         D:         User Defined         Set         5:         9600,8,e,1         D:         User Defined | er Defined Set                                                                                                    |
| 6:         19200,8,e,1         E:         User Defined         Set         6:         19200,8,n,1         E:         User D           7:         38400,8,e,1         F:         User Defined         Set         7:         38400,8,n,1         F:         User D         | er Defined Set                                                                                                    |
|                                                                                                    |                                                                                                    |

設定鮑率與資料格式

設定完成後將指撥開關設回操作模式,並將 GW-7828 重新上電。

#### 步驟 5:

重新執行 M-Bus 工具軟體,切換到 Gateway Reader 頁籤。

| M-Bus Utility v1.2       | - 52                       |                                   |
|--------------------------|----------------------------|-----------------------------------|
| Configure Gateway Reader |                            |                                   |
| СОМ СОМ6 • 115200 • bps  | Modbus ID 1 Timeout 200 ms | Polling Cycle 10 sec Start Reader |
|                          |                            |                                   |
|                          |                            |                                   |
|                          |                            |                                   |
|                          |                            |                                   |
|                          |                            |                                   |
|                          |                            |                                   |
|                          |                            |                                   |
|                          |                            |                                   |
|                          |                            |                                   |
|                          |                            |                                   |
|                          |                            |                                   |
|                          | -                          |                                   |

#### <u>步驟 6:</u>

選擇好 COM Port 與 Timeout 相關選項後·按下 Start Reader 按鈕·將步驟 3 的設定檔匯入,工具軟體就會定時將 Gw-7828 的儀錶資料顯示在畫面上。

| 🖳 M- | Bus Utility v1.2                                                              |          |           |               |              |                |          |             |                     | x |
|------|-------------------------------------------------------------------------------|----------|-----------|---------------|--------------|----------------|----------|-------------|---------------------|---|
| Cor  | figure Gateway Reade:                                                         |          |           |               |              |                |          |             |                     |   |
| C    | COM COM6 - 115200 - bps Modbus ID 1 Timeout 200 ms Polling Cycle 10 sec Close |          |           |               |              |                |          |             |                     |   |
|      | Num                                                                           | Protocol | Serial ID | Medium        | Data Type    | Format         | Register | Value       | Unit                | * |
| •    | 1                                                                             | EN-13757 | 02043151  | 12. Heat (inl |              |                | 29       |             |                     |   |
|      |                                                                               |          |           |               | Flow Tempe   | 16 Bit Integer | 0000     | 2575        | 10-² ℃              |   |
|      |                                                                               |          |           |               | Return Tem   | 16 Bit Integer | 0001     | 2585        | 10-² ℃              |   |
|      |                                                                               |          |           |               | Temperature  | 16 Bit Integer | 0002     | -9          | 10-2 K              |   |
|      |                                                                               |          |           |               | Power        | 64 Bit Integer | 0003     | 0           | J/h                 |   |
|      |                                                                               |          |           |               | Energy       | 64 Bit Integer | 0007     | 36501       | J                   | Ξ |
|      |                                                                               |          |           |               | Volume       | 64 Bit Integer | 000B     | 4720        | 10-6 m <sup>3</sup> |   |
|      |                                                                               |          |           |               | Volume Flow  | 32 Bit Integer | 000F     | 0           | 10-3 m3/h           |   |
|      |                                                                               |          |           |               | Volume Flow  | 32 Bit Integer | 0011     | 0           | 10-3 m3/h           |   |
|      |                                                                               |          |           |               | Operating Ti | 32 Bit Integer | 0013     | 4722        | hours               |   |
|      |                                                                               |          |           |               | Operating Ti | 32 Bit Integer | 0015     | 795         | hours               |   |
|      |                                                                               |          |           |               | Time Point   | 32 Bit Integer | 0017     | 12:54-27/8/ | time & date         |   |
|      |                                                                               |          |           |               | Fabrication  | 8 digit BCD    | 0019     | 02043151    |                     |   |
|      |                                                                               |          |           |               | Extension of | 4 digit BCD    | 001B     | 0080        |                     |   |
|      |                                                                               |          |           |               | Bus Address  | 4 digit BCD    | 001C     | 0000        |                     |   |
|      | -                                                                             |          | 101000    |               |              |                |          |             |                     |   |